# **C-SMART HELP**

# AFFILIATED GROUP MEMBERS

## HOW TO ADD A MEMBER TO AN AFFILIATED GROUP

#### 1. Go to Affiliations.

> Hover your cursor over **Transactions** and click **Affiliations**.

| C-SMA                                           | RT                                    | Election Cycle 2021 - Sophia Rosario                    |       |               | Help <del>-</del> | srosar13 | 389 - |
|-------------------------------------------------|---------------------------------------|---------------------------------------------------------|-------|---------------|-------------------|----------|-------|
| New York City Ca                                | mpaign Finance Board                  |                                                         |       | Search Nam    | e or Transac      | tion ID  | Q     |
| Transactions Documer                            | ntation Reports Submission            |                                                         |       |               |                   |          |       |
| RECEIPTS                                        | DISBURSEMENTS                         | OTHER                                                   | TOOLS |               |                   |          |       |
| Monetary Contributions<br>In-Kind Contributions | Bills<br>Advances                     | Affiliations Candidate Personal Political Contributions | IMPOR | T CONTRIBUT   | IONS              |          |       |
| Loans<br>Other Receipts                         | Petty Cash<br>Committee Transfers Out | Partnership/LLC Attributions<br>Subcontractors          | FUND  | RAISING EVENT | .'S               |          |       |
| Committee Transfers In                          |                                       |                                                         | MERG  | E DUPLICATE N | IAMES             |          |       |

## 2. Click the Group Name.

| Affiliations <b>0</b> |            |           |
|-----------------------|------------|-----------|
| Affiliate Group       |            |           |
| Select Group          |            | Add Group |
| Groups (1)            |            |           |
| Group ID              | Group Name |           |
| 1                     | NYS PAC    | / ×       |
|                       |            |           |

| ٣              |                                | Add Group                                    |
|----------------|--------------------------------|----------------------------------------------|
|                |                                | <b>I∂</b> Edit <b>O</b> Delete               |
| 1<br>NYS PAC   | ħ                              |                                              |
|                |                                | Add Member                                   |
| How Affiliated |                                | Contribution Amount                          |
|                | No records                     |                                              |
|                |                                | <b>Total:</b> \$0.00                         |
|                | T<br>NYS PAC<br>How Affiliated | 1<br>NYS PAC<br>How Affiliated<br>No records |

## 3. Click Add Member.

| Name:           | Schmidt, Hilda | Ŧ |
|-----------------|----------------|---|
| How Affiliated: | Chair          |   |
|                 |                |   |

- 4. Enter and save the group member's details.
  - > C-SMART will alert you if you leave out required information. Complete the fields below:
    - Name: Select the name of the member. The individual must already be in your Names database to be added. If it is not, you must <u>create the record</u>.
    - How Affiliated: You may indicate the nature of the relationship.
  - > Then, click **Add**.

Page 3

- 5. The individual has been successfully added to the group.
  - At this point, C-SMART will return you to to the Affiliate Group's page. The Group Members section will be updated to include the new member and his or her total contributions.

|                                    | ccessfully saved. |                      | ×                 |
|------------------------------------|-------------------|----------------------|-------------------|
| Affiliations                       | 1                 |                      |                   |
| Affiliate Group                    |                   |                      |                   |
| NYS PAC 🔻                          | ]                 |                      | Add Group         |
| Group Details                      |                   |                      | 🕼 Edit 🛛 🕄 Delete |
| Group ID: 1<br>Group Name: NYS PAC |                   |                      |                   |
| Notes:                             |                   | <i>i</i> .           |                   |
|                                    |                   |                      |                   |
| Group Members                      |                   |                      | Add Member        |
| Name                               | How Affiliated    | Contribution Amount  |                   |
| Schmidt, Hilda                     | Chair             | <b>Total:</b> \$0.00 | Ø X               |
|                                    |                   |                      |                   |

#### HOW TO EDIT AN AFFILIATED GROUP MEMBER

- 1. Go to the group's **Affiliations** page.
  - > Under **Group Members**, click the **pencil** next to the member.

| Affiliations <b>()</b>             |                |   |                     |
|------------------------------------|----------------|---|---------------------|
| Affiliate Group                    |                |   |                     |
| NYS PAC                            | ¥              |   | Add Group           |
| Group Details                      |                |   | C Edit Oelete       |
| Group ID:<br>Group Name:<br>Notes: | 1<br>NYS PAC   | Ŕ |                     |
| Group Members                      |                |   | Add Member          |
| Name                               | How Affiliated |   | Contribution Amount |
| Schmidt, Hilda                     | Chair          |   |                     |
|                                    |                |   | Total: \$0.00       |

#### C-SMART Help: Affiliations

2. Modify the necessary fields and click **Save Member**.

| Edit Member              |                                            | ×                  |
|--------------------------|--------------------------------------------|--------------------|
| Name:<br>How Affiliated: | Schmidt, Hilda<br>Chairperson of the Board | ]                  |
|                          | $\rightarrow$                              | Save Member Cancel |

**Important**: You can only edit the **How Affiliated** field. To select a different individual, delete the member and add a new one.

3. The group member has been successfully edited.

|                                            | n successfully saved.    |   |                      | ×               |
|--------------------------------------------|--------------------------|---|----------------------|-----------------|
| Affiliations <b>0</b>                      | 1                        |   |                      |                 |
| Affiliate Group                            |                          |   |                      |                 |
| NYS PAC                                    | ×                        |   |                      | Add Group       |
| Group Details                              |                          |   |                      | 🕼 Edit 🔹 Delete |
| Group ID: 1<br>Group Name: NYS F<br>Notes: | PAC                      | k |                      |                 |
| Group Members                              |                          |   |                      | Add Member      |
| Name                                       | How Affiliated           |   | Contribution Amount  |                 |
| Schmidt, Hilda                             | Chairperson of the Board |   | <b>Total:</b> \$0.00 | 2 ×             |

## HOW TO DELETE AN AFFILIATED GROUP MEMBER

- 1. Go to the group's **Affiliations** page.
  - Click the × next to the group member.

| Affiliations <b>()</b>             |                          |          |                      |                         |
|------------------------------------|--------------------------|----------|----------------------|-------------------------|
| Affiliate Group                    |                          |          |                      |                         |
| NYS PAC                            | v                        |          |                      | Add Group               |
| Group Details                      |                          |          |                      | C ∉ Edit ⊗ Delete       |
| Group ID:<br>Group Name:<br>Notes: | 1<br>NYS PAC             | <i>h</i> |                      |                         |
| Group Members                      |                          |          |                      | Add Member              |
| Name                               | How Affiliated           |          | Contribution Amount  |                         |
| Schmidt, Hilda                     | Chairperson of the Board |          |                      | $\rightarrow$ $\otimes$ |
|                                    |                          |          | <b>Total:</b> \$0.00 |                         |

#### 2. Click **Delete** to proceed.

> Click **Yes** on the window that opens to complete the deletion.

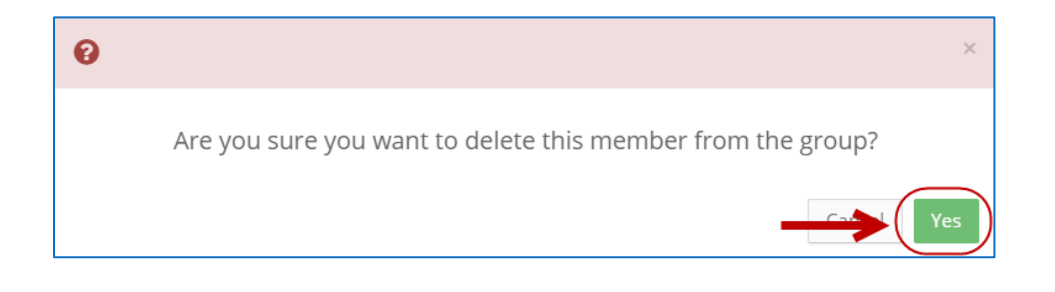

3. The group member has been successfully deleted.

| <b>⊘</b> Your Transaction          | has been successful | ly deleted. |                     | ×     |
|------------------------------------|---------------------|-------------|---------------------|-------|
| Affiliations <b>0</b>              |                     | 1           |                     |       |
| Affiliate Group                    |                     |             |                     |       |
| NYS PAC                            | Ŧ                   |             | Add Grou            | р     |
| Group Details                      |                     |             | 🕼 Edit 🖉 D          | elete |
| Group ID:<br>Group Name:<br>Notes: | 1<br>NYS PAC        | Å           | 4                   |       |
| Group Members                      |                     |             | Add Mem             | ber   |
| Name                               | How Affiliated      |             | Contribution Amount |       |
|                                    |                     | No          | No records          |       |
|                                    |                     |             | Total: \$0.00       |       |

Important: You should generally only delete a transaction or record if it was entered in error.